## How to enable a PIV or CAC enrollment reader

Last Modified on 06/04/2025 3:49 pm EDT

How to enable a PIV or CAC enrollment reader.

## **Procedure Steps**

In System Administration, select **Administration > Workstations**.

- 1. Click [Add] at the bottom and add your workstation.
- 2. Click [Browse] next to Name and select your computer.
- 3. Leave all other settings default and click [OK].
- 4. Select the Encoders/Scanners tab.
- 5. Click [Add] to create a new encoder.
- 6. Provide the new encoder with a name, and select the workstation you just created.
- 7. Under Device type, select PC/SC Encoder.
- 8. Under Credential technology, leave the default setting **Contact Smart Chip**.

| Workstations   | Encoders/Scanners |         |                                           |                      |                  |   |  |
|----------------|-------------------|---------|-------------------------------------------|----------------------|------------------|---|--|
| Encoder        |                   | General | Location                                  | Communications       |                  |   |  |
| 🖌 Omnikey 3121 |                   |         |                                           | Name:                | Dmnikey 3121     |   |  |
|                |                   |         |                                           | Workstation:         | ACCESSCT-SERVER  | ~ |  |
|                |                   |         |                                           | Device type:         | PC/SC Encoder    | ~ |  |
|                |                   |         | Credential technology: Contact Smart Chip |                      |                  |   |  |
|                |                   |         | Supp                                      | ported applications: | CMS              |   |  |
|                |                   |         |                                           |                      | Credential Agent |   |  |
|                |                   |         |                                           |                      |                  |   |  |
|                |                   |         |                                           |                      |                  |   |  |
|                |                   |         |                                           |                      |                  |   |  |
|                |                   |         |                                           |                      |                  |   |  |

- 9. Select the **Location** tab and leave it marked as a stand-alone device.
- 10. Select the **Communications** tab.
- 11. Select the driver for the Omnikey reader you connected to the workstation.
- 12. Click [OK] to save the device.

| ncoder        | General Location Communications                           |        |
|---------------|-----------------------------------------------------------|--------|
| GOmnikey 3121 | PC/SC device: HID Global DMNIKEY 3x21 Smart Card Reader 0 | $\sim$ |

## Applies To

OnGuard 7.2 and later

## Additional Information

You can obtain the latest driver from the manufacturer's website.

© 2024 Honeywell International Inc. All Rights Reserved.